# Complete Athletic Registration.

## Login to Register

3520 Schools Served 945 400

Happy Customers

50

States Served

### **Cleaning Up Paperwork**

RegisterMyAthlete is designed to streamline the process of student/athlete registration for students, parents, coaches and school administrators. From signing documents online to creating team rosters and tracking eligibility, RegisterMyAthlete provides a one-stop solution.

| Aktiv               | ate     |
|---------------------|---------|
| Formerly            | Ť       |
| Email               |         |
| Password            | ۲       |
| aving Trouble?      |         |
| Sign In             |         |
| Create Accou        | nt      |
| Athletic Training C | beck in |

#### Steps:

If you do not already have an account
1. Go to <u>aktivate.com</u>
2. Click Login
3. Then click Create Account
4.Fill out all of the information
5. Click Submit when finished.

Your account is now created, you will need to complete a registration for your athletes next. After you have completed this step, move on to the next section.

| aktiv                | ate    |
|----------------------|--------|
| Formerly Ster        | E-     |
| Email                |        |
| Password             | 0      |
| aving Trouble?       |        |
| Sign In              |        |
| Create Accourt       | nt     |
| Athletic Training Ch | eck in |

### If you already have an account

- 1. Go to <u>aktivate.com</u>
- 2. Click Login

3. Log in with your email/username and password.

### Athlete Registration

Registration.

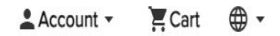

| Weld | come                         |                |                                            |                                   |                            |                    |
|------|------------------------------|----------------|--------------------------------------------|-----------------------------------|----------------------------|--------------------|
| Wh   | at would you like to do?     | Announce       | ments                                      |                                   | View All                   |                    |
| ÷    | Start/Complete Registrations | School         | Date                                       | Announcement                      | <b>^</b>                   |                    |
| ŝ    | Athlete Information          | You have no re | cent announcements.                        |                                   | Ţ                          |                    |
|      | Store                        |                |                                            |                                   |                            |                    |
|      | Email                        |                | 1. Open on the Parer athlete registrations | nt Portal by clicking <b>Clic</b> | k here to start/complet    | e                  |
| P    | Messages                     |                | 2 Click on Start/Com                       | nlete Registrations. Th           | is is on the left-hand sid | le of              |
| 1:5  | Transfers                    |                | the screen under the                       | e section "what would y           | ou like to do?"            | 0                  |
| ۷    | Make a Donation              |                |                                            |                                   |                            |                    |
|      | View Athlete Documents       |                |                                            |                                   |                            |                    |
|      |                              | Reg            | istration Management                       |                                   |                            | New Registration + |
|      |                              |                |                                            |                                   |                            |                    |
|      |                              |                | 3.select Click Here t                      | o Start New                       |                            |                    |

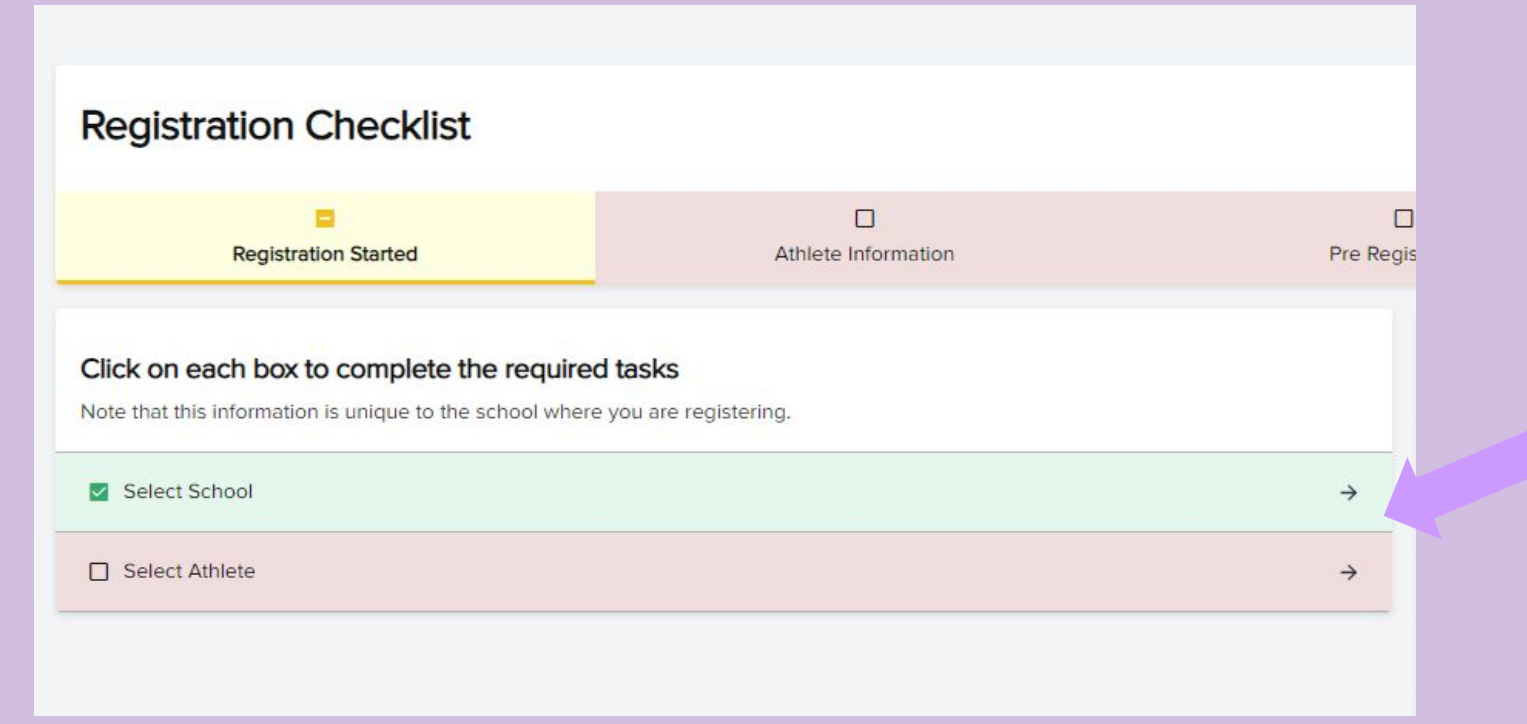

#### 1. Click Select School

2. Select your school from the list of previously registered schools OR search for your school at the bottom using the state filter and the search bar.

# **Registration Checklist**

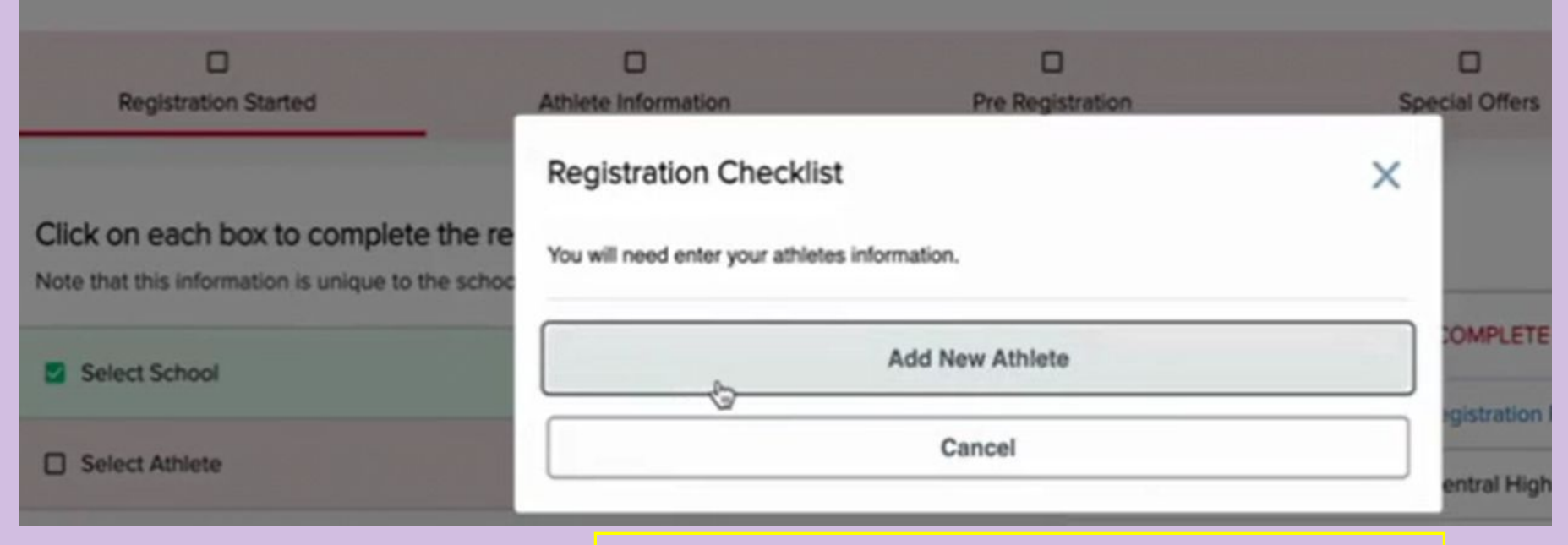

### 1.Click Select Athlete

2.Select an existing athlete and then **Use the selected** Athlete OR Select Add New Athlete.

| A 100 |       |     |   |
|-------|-------|-----|---|
| *6    | - Ca. | e i | 0 |
| 9     |       | u   | e |
|       |       | -   | - |

| Grade                                                                                                    |
|----------------------------------------------------------------------------------------------------|
| - Select - 8th                                                                                                    |
| (For the 2023-2024 school year ending on 06/30/2024)                                                                                                    |
| *Year of high school graduation                                                                                                    |
| 2028                                                                                                    |
| (YYYY)                                                                                                    |
| *Student ID for School Selected Above                                                                                                    |
| 0000                                                                                                    |
| *Athlete T-shirt Size                                                                                                    |
| - Select -                                                                                                    |
| *Keep Information Current I understand I am responsible for keeping my athlete's information up-to-date. If any information changes I will update it within 2 weeks. |
| Submit                                                                                                    |

# Examples for New Athlete are in RED.

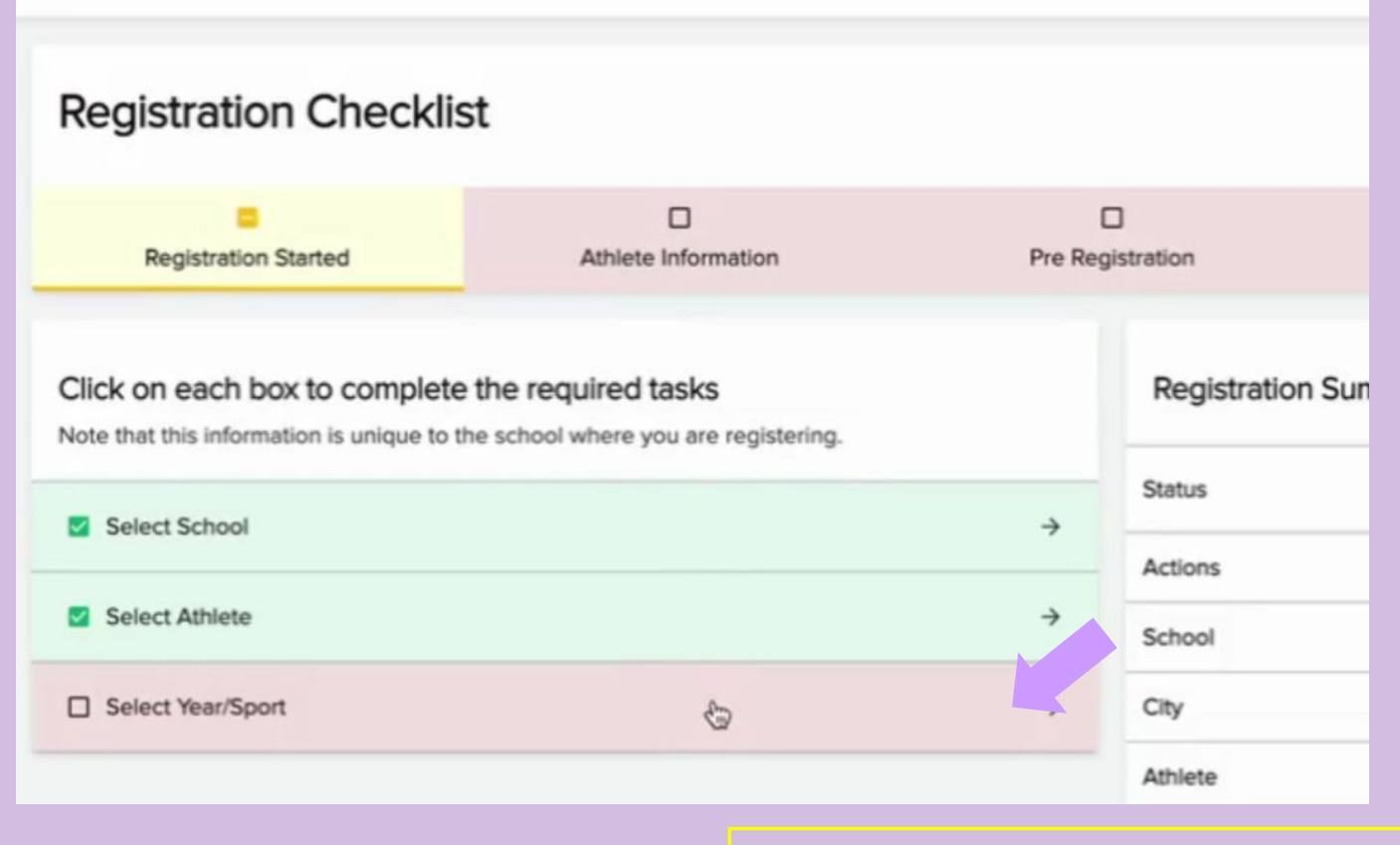

### 1.Click Select Year/Sport

2.Select what academic year your athlete will participate

in

3.Select a sport for your athlete and click Submit

| Registration Checklist                                                       |                  |                |  |  |  |
|------------------------------------------------------------------------------|------------------|----------------|--|--|--|
| Registration Started                                                         | C<br>Pre Regi    | ]<br>istration |  |  |  |
| Click on each box to complete<br>Note that this information is unique to the | Registration Sur |                |  |  |  |
| Guardian Info                                                                | Status           |                |  |  |  |
| Insurance                                                                    | School           |                |  |  |  |
| Medical Info                                                                 | City             |                |  |  |  |
|                                                                              | Athlete          |                |  |  |  |

Continue to click and complete the red or yellow bars as they appear on the page until you reach the Registration Checklist.

| Registration Checklist                                                                                                    |  |              |                                          | Go to Started Registrations |
|----------------------------------------------------------------------------------------------------|--|--------------|------------------------------------------|-----------------------------|
| Registration Started Athlete Information                                                                                          |  |              | Pre Registration                         | Registration Checklist      |
| Click on each box to complete the required tasks<br>Note that this information is unique to the school where you are registering. |  | Registration | stration Summary                         |                             |
| Final E-Signature                                                                                                    |  | > Status     | NOT COMPLETE      Delet Resistanties Pro |                             |
| Physical Documents  2                                                                                                    |  | > School     | Aktivate Central High School             |                             |
|                                                                                                    |  | -            |                                          |                             |

1. Get to the Registration Checklist

2. Find the **Physical Documents** section and click into the section you wish to complete

3. Click on the arrow to the left of the requirement to open it.

Any requirements here that require the parent to upload a document will also require that the school's athletic administration approve the document, so please do not be alarmed if the status is Pending School Approval.

#### Please click on each section and complete each step.

All changes are automatically saved.

| Physical Form                               |                             | NOT COMPLETE |
|---------------------------------------------|-----------------------------|--------------|
| Steps                                       | Action                      | Status       |
| 1. Download/print this form                 | ▲ Download                  | NOT COMPLETE |
| 2. Complete and upload the form             | Upload Complete Form        | NOT COMPLETE |
| 3. School administrator verifies the upload | Wait for admin verification | NOT COMPLETE |
| All changes are automatically saved.        |                             |              |

1. Click **Upload** and upload your physical (you need to either have scanned and saved a copy of the physical or taken a picture of it and find those images and upload).

The physical will have a Pending Verification status until an administrator at your school approves the physical. For all approval of documents, you will want to follow up with your school athletic department. Your school administrators are the ones responsible for approving and rejecting the documents that have been uploaded.

| Registration Checklist                                                                                                    |                          |                      |                                                 |                        |  |
|----------------------------------------------------------------------------------------------------|--------------------------|----------------------|-------------------------------------------------|------------------------|--|
| Registration Started                                                                                                    | Z<br>Athlete Information | Pre Registration     |                                                 | Registration Checklist |  |
| This is the parent view of the registration. This allows you to see what the parents sees, but you will not be able to make actions on behalf of parents from this perspective.<br>Certain buttons will be disabled. |                          |                      |                                                 |                        |  |
| Click on each box to complete the required tasks<br>Note that this information is unique to the school where you are registering                                                                                     |                          | Registration Summary |                                                 |                        |  |
| Electronic Documents                                                                                                    | ÷                        | Status               | COMPLETE                                        |                        |  |
| Final E-Signature                                                                                                    | ÷                        | Actions              | No Athlete Notes     Print Registration Profile |                        |  |
| Physical Documents                                                                                                    | →                        | School               | Southwest High School El Centro                 |                        |  |
|                                                                                                    |                          | City                 | El Centro, CA                                   |                        |  |

Your registration is complete once all items on the checklist have been completed.

# QR Codes & links

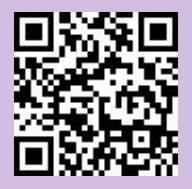

### **Register My Athlete**

https://www.registermyathlete.com/

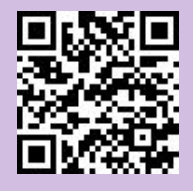

**Myers-Stevens & Toohey Insurance** 

https://www.myers-stevens.com/enrollment-page/

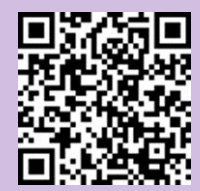

@shs.athletic Instagram account

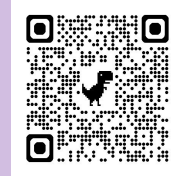

**SHS Facebook Page**